## Manual de instalação do plugin do Windows Media Player para Google Chrome

**Passo 1** – Faça o download do arquivo de plugin através do link abaixo, salve na pasta de sua preferência ou na Área de trabalho (Desktop):

http://www.al.sp.gov.br/arquivos/noticias/tv-alesp/programacao/wmpChrome.crx

**Passo 2** – Com o Google Chrome aberto, clique no botão Menu **=**, depois na opção **Mais ferramentas** e depois na opção **Extensões**. Note que o ícone da página de Extensões do Google Chrome ficará exibido na barra de tarefas.

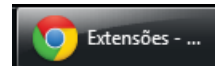

**Passo 3** – Encontre o arquivo que foi baixado através do link acima e arraste-o até a página de extensões, para tanto, dê um clique simples no mesmo, mantenha o botão do mouse pressionado, arraste até o ícone na barra de tarefas e depois solte em qualquer posição da janela Extensões.

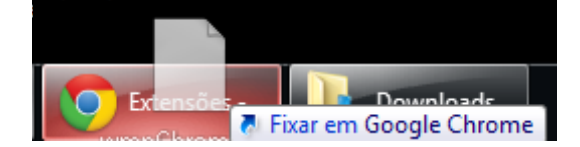

**Passo 5** – Feito isso, o plugin já estará instalado. Caso ainda não exiba o vídeo, feche e reinicie o Google Chrome.

**Passo 6** – Se ainda persistir a não exibição do vídeo, repita o passo 2 e verifique se o plugin foi instalado e se está ativado, caso não esteja ativado, basta marcar a caixa correspondente para ativar.

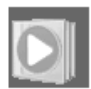

Windows Media Player Extension for HTML5 1.0 Enables video playback for MP4 and Media Player formats Detalhes

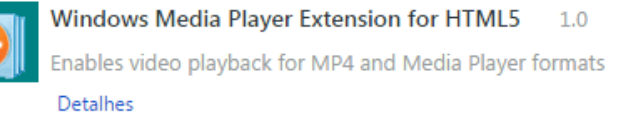

Permitir em modo anônimo Permitir acesso aos URLs do arquivo

| Ativar                              |
|-------------------------------------|
| Não foi feita a<br>partir da Chrome |
| Web Store.                          |
|                                     |

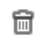

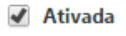

Não foi feita a partir da Chrome Web Store.

6